添付ファイルの閲覧手順

①受信したメールに添付されている PDF ファイル(hennge\_secure\_download.pdf)を開きます。

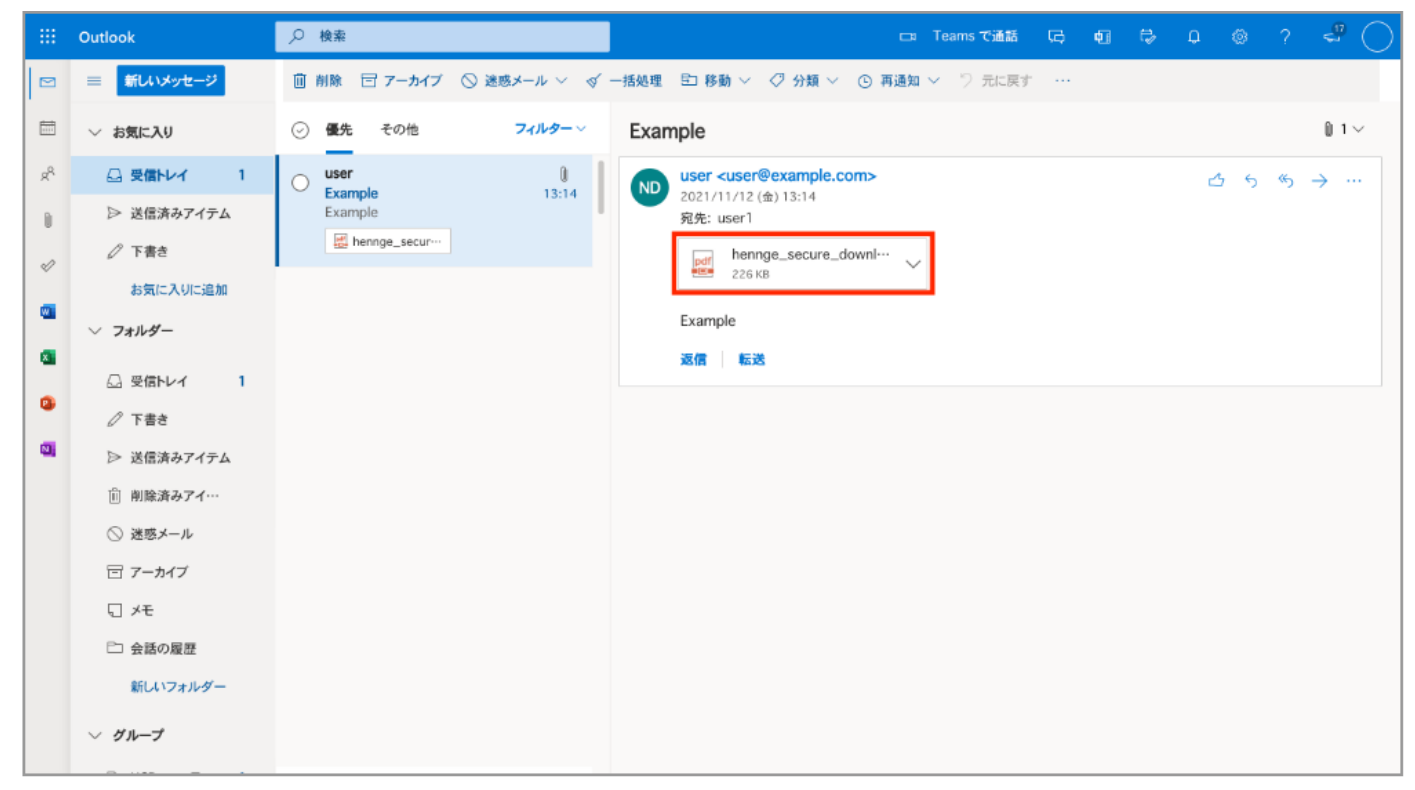

②PDF ファイルに記載されているダウンロード URL にアクセスします。

| 口本品 Linglish 间冲十天 条腔十天                            |                                                          |         |
|---------------------------------------------------|----------------------------------------------------------|---------|
| 添付ファイルはHENNGE Secure Tra<br>以下のURLからダウンロードいただ     | ansferで送信されました。<br>けます。                                  |         |
| 【ダウンロードURL https://down<br>【ダウンロード期限】2021/10/29 0 | lload.transfer.hennge.com/#/0000000-000<br>9:26:41 (UTC) | 00      |
| 添付ファイルは以下のメールアドレ<br>user@example.net              | スでのみダウンロードすることができます。                                     |         |
| 添付ファイル一覧<br>ファイル名                                 | 種類                                                       | サイズ     |
|                                                   | MCW-1                                                    | 12.01.0 |

③画面上に[ このサイトでは、お客様の体験を向上させるために Cookie およびその他の技術を使用します。] のダイアログが表示 されたら [ 同意する ] を選択します。

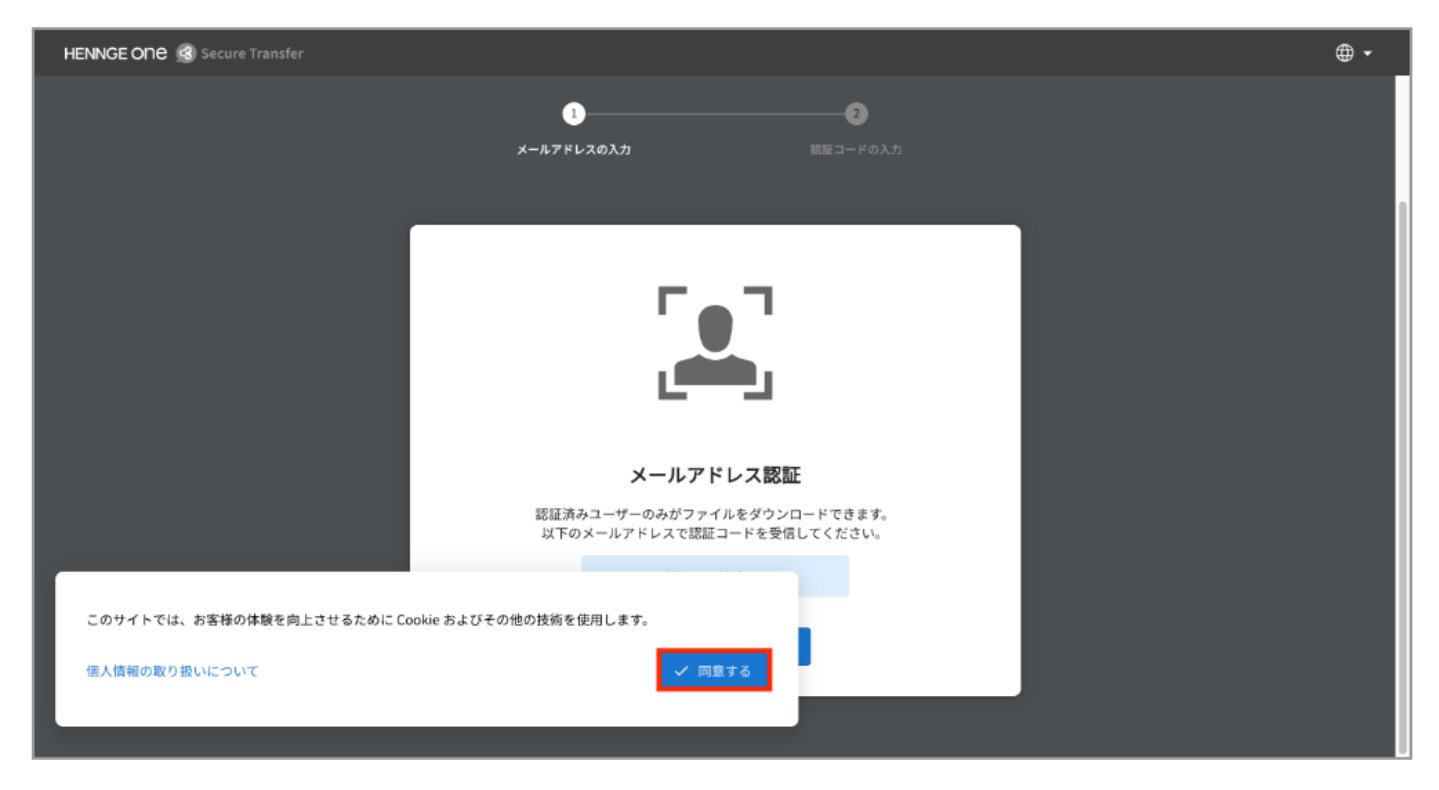

④メールアドレスを確認し [OK]を選択します。

はじめに PDF ファイル(hennge\_secure\_download.pdf)を受信したメールアドレスが指定されています。

※ 認証コードを取得するためこちらの操作は必須となります

| HENNGE ONE 🔇 Secure Transfer |                                                           | ⊕ - |
|------------------------------|-----------------------------------------------------------|-----|
|                              | ①2<br>メールアドレスの入力 郎臣コードの入力                                 |     |
|                              | メールアドレス認証                                                 |     |
|                              | 認証済みユーザーのみがファイルをダウンロードできます。<br>以下のメールアドレスで認証コードを受信してください。 |     |
|                              | U <sup>***</sup> r@exam <sup>******</sup> .net            |     |

⑤認証コードの入力画面に遷移することを確認します。

| HENNGE ONE 🙆 Secure Transfer |                                                                                                    | = |
|------------------------------|----------------------------------------------------------------------------------------------------|---|
|                              | <image/> <section-header><section-header><text><text><text><text><text></text></text></text></text></text></section-header></section-header> |   |
|                              | <u>お困りですか?</u> ▼                                                                                                    |   |

⑥受信トレイに戻り、認証を行ったメールアドレス宛に認証コードのお知らせメールが届きます。

メール本文に記載されている6桁の認証コードをコピーします。

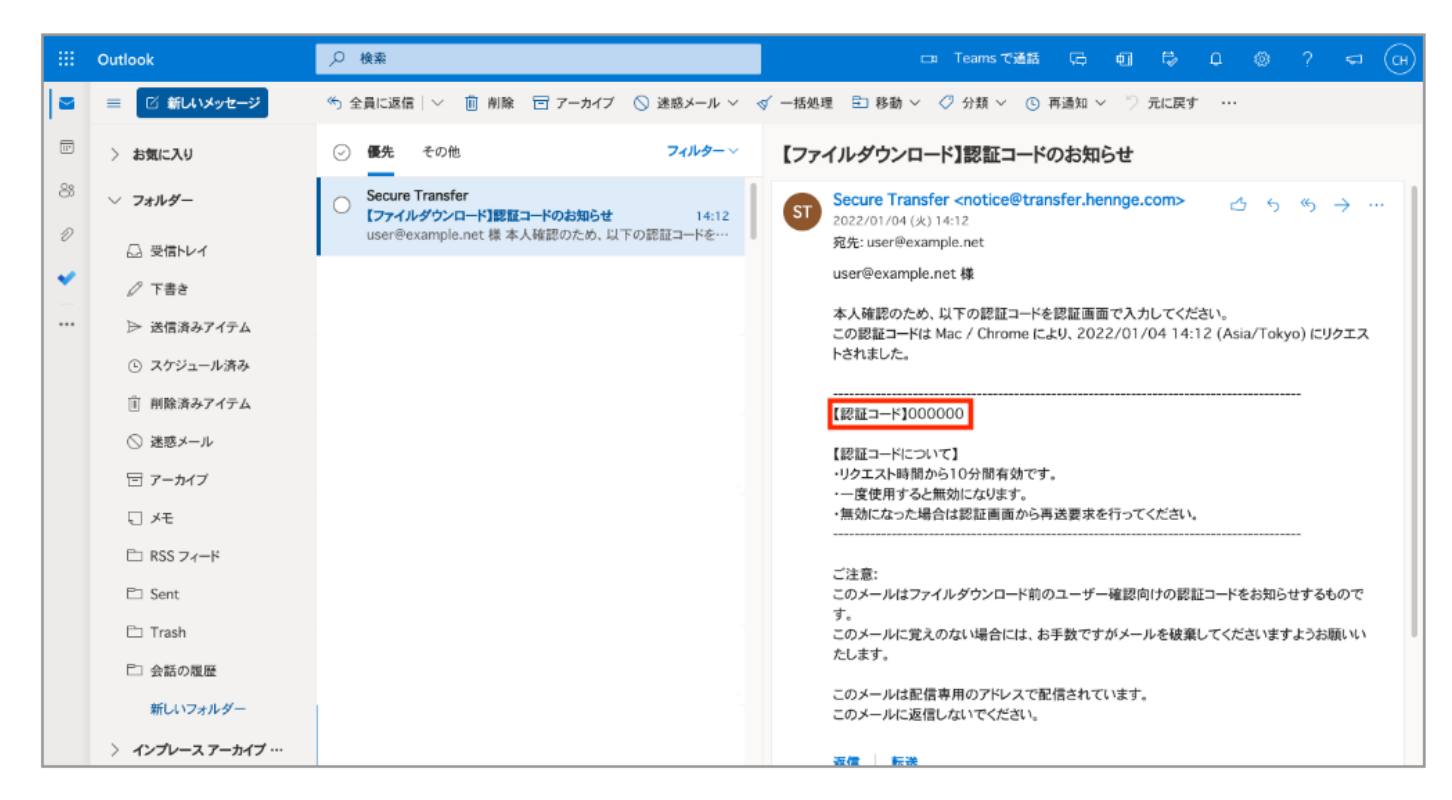

⑦手順⑤の画面に戻り認証コードを貼り付け、[認証する]を選択します。はじめからチェックの入っている「この認証を2週間保存します。」は認証を保持し認証がきれるまで手順③~⑦がスキップされます。 [注意] メール閲覧環境により2週間保持されず期限前に認証コード入力を求められることがあります

| HENNGE ONE 🙆 Secure Transfer  | ≡ |
|-------------------------------|---|
| EENACE COR  ● Secure Transfer |   |
| 図録3 る<br><u>お用りですか?</u> ▼     |   |

⑧ファイルダウンロードページに遷移し、受信した添付ファイルを確認できます。

ファイルをダウンロードするには下向き矢印または[ダウンロード]を選択します。

※ こちらのページから 31 日間ダウンロード可能です。

| HENNGE ONE (3) Secure Transfer                |                                                                 | <b>⊕</b> - |
|-----------------------------------------------|-----------------------------------------------------------------|------------|
| ファイルを受信しました。                                  | ➡ Example.pdf                                                   |            |
|                                               | ファイル名 Example.pdf                                               |            |
| ファイル送信者 user1@contoso.com<br>有効期限 <b>約1か月</b> | ファイル形式 application/octet-stream                                 |            |
| Example.pdf                                   | ファイルサイズ 5.6 kB<br>MD5 Checksum fa22483e9aef0d54c4bbd7f6bf88eb2c |            |
|                                               | + ダウンロード                                                        |            |